# **SILVER CREST**°

# PRISE CONNECTÉE SAPZ 1 A1

#### FR BE PRISE CONNECTÉE

Guide de démarrage rapide

NL BE TUSSENSTEKKER

Startgids

DE AT CH ZWISCHENSTECKER

Kurzanleitung

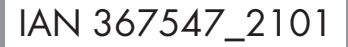

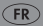

| FR/BE    | Guide de démarrage rapide | Page   | 5  |
|----------|---------------------------|--------|----|
| NL/BE    | Startgids                 | Pagina | 14 |
| DE/AT/CH | Kurzanleitung             | Seite  | 23 |

(FR) (BE) Ce petit guide de démarrage rapide fait partie intégrante du mode d'emploi. Il sert à la mise en service immédiate de ce produit. Lisez le mode d'emploi avant l'utilisation et respectez en particulier les consignes de sécurité.

Pour pouvoir consulter toutes les fonctions du produit dans leur intégralité, veuillez sélectionner le lien **Mode d'emploi** dans le menu d'application **Moi**. Vous pouvez également télécharger le mode d'emploi complet sur le site Web suivant : http://www.lidl-service.com

Conservez ce petit guide de démarrage rapide dans un endroit sûr. Lors de la remise de produit à des tiers, remettez-leur tous les documents.

(NL) (BE) Deze snelstartgids is een vast onderdeel van de gebruiksaanwijzing. De gids dient ervoor om het product direct in gebruik te kunnen nemen. Lees vóór het gebruik de gebruiksaanwijzing door en neem vooral de veiligheidstips in acht.

Kies de link **Gebruiksaanwijzing** in het menu in **Ik** van de app om alle functies van het product volledig te kunnen nalezen. U kunt de volledige gebruiksaanwijzing ook downloaden van de volgende website:

http://www.lidl-service.com Bewaar deze snelstartgids op een veilige plaats. Als u het product doorreeft aan een derde, overhandig dan

het product doorgeeft aan een derde, overhandig dan ook alle bijlagen. (DE) (AT) (CH) Diese Kurzanleitung ist fester Bestandteil der Bedienungsanleitung. Sie dient dazu, dieses Produkt sofort in Betrieb nehmen zu können. Lesen Sie vor der Verwendung die Bedienungsanleitung und beachten Sie insbesondere die Sicherheitshinweise. Um alle Funktionen des Produkts vollständig nachlesen zu können, wählen Sie bitte den Link **Bedienungsanleitung** im App-Menü (CH) ten aus. Sie können die vollständige Bedienungsanleitung auch von der folgenden Website herunterladen: http://www.lidl-service.com Bewahren Sie diese Kurzanleitung an einem sicheren Ort auf. Händigen Sie bei Weitergabe des Produkts an Dritte alle Unterlagen mit aus.

# PRISE CONNECTÉE

| Utilisation conforme aux                       |      |    |
|------------------------------------------------|------|----|
| prescriptions                                  | Page | 6  |
| Vous avez besoin                               | Page | 6  |
| Description des pièces                         | Page | 7  |
| Données techniques                             | Page | 8  |
| Coupler le produit et l'appareil portable      | Page | 9  |
| Découpler le produit de<br>l'appareil portable | Page | 11 |
| Séparer le produit<br>manuellement du réseau   | Page | 11 |
| Mise au rebut                                  | Page | 12 |
| Déclaration UE de conformité                   |      |    |
| simplifiée                                     | Page | 13 |

# Utilisation conforme aux prescriptions

Cette prise connectée (dénommé ci-après le « produit ») est un équipement de la technologie de l'information.

Ce produit est utilisé pour la mise en marche/l'arrêt radiocommandé(e) d'un consommateur électrique raccordé.

| Approprié     | Non approprié                         |
|---------------|---------------------------------------|
| À usage privé | À des fins industrielles/commerciales |
|               |                                       |

Utilisation dans des zones climatiques tropicales

Toute autre utilisation est considérée comme inadéquate. Des recours à la garantie en raison d'utilisation non appropriée ou de modifications non autorisées sur le produit sont exclus. Une utilisation de ce genre se fait à vos risques et périls.

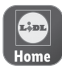

La commande et la configuration du produit se font via l'application **Lidl Home**.

# Vous avez besoin

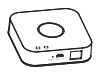

Passerelle domotique :

(Disponible séparément

Veuillez consulter le site web Lidl pour d'autres détails)

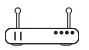

Routeur :

2,4 GHz, IEEE 802.11b/g/n

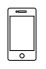

Appareil portable :

iOS 9.0 ou supérieur

Android 5.0 ou supérieur

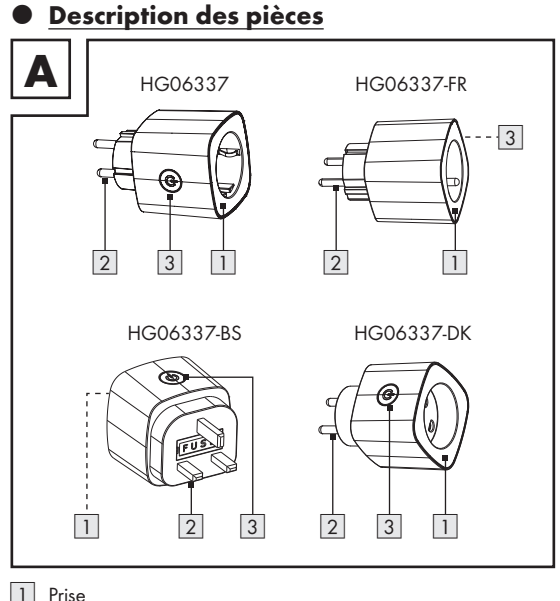

2

Fiche de secteur

Interrupteur marche/arrêt 😃 avec LED

(non illustré sur les modèles HG06337-FR)

# Données techniques

| Tension de             |                                      |  |  |
|------------------------|--------------------------------------|--|--|
| fonctionnement         | 220-240 V~, 50 Hz                    |  |  |
| Plage de fréquence     | 2,400-2,483 GHz                      |  |  |
| Puissance d'émission   |                                      |  |  |
| max.                   | < 1 dBm                              |  |  |
| Protocole de           |                                      |  |  |
| communication          | ZigBee 3.0                           |  |  |
| Portée de réception    | env. 70 m (champ libre)              |  |  |
| Température de         |                                      |  |  |
| fonctionnement         | de +5 à +35 °C                       |  |  |
| Humidité durant le     |                                      |  |  |
| fonctionnement         | de 10 à 80 %                         |  |  |
| Température de         |                                      |  |  |
| stockage               | de 0 à +45 °C                        |  |  |
| Humidité de l'air pour |                                      |  |  |
| le stockage            | de 10 à 80 %                         |  |  |
| Dimensions/            | HG06337 : 58 x 58 x 88 mm (123 g)    |  |  |
| poids (env.)           | HG06337-FR : 58 x 58 x 89 mm (118 g) |  |  |
|                        | HG06337-BS : 58 x 58 x 73 mm (106 g) |  |  |
|                        | HG06337-DK : 58 x 58 x 84 mm (106 g) |  |  |
| Classe de protection   | I / 🕀                                |  |  |

| N° du modèle | Sortie totale max. |
|--------------|--------------------|
| HG06337      | 3840 W (16 A)      |
| HG06337-FR   | 3840 W (16 A)      |
| HG06337-BS   | 3120 W (13 A)      |
| HG06337-DK   | 3840 W (16 A)      |

# • <u>Coupler le produit et l'appareil portable</u>

#### (i) REMARQUES :

- La version Android de l'application suit les mêmes principes que la version iOS ; il peut y avoir des divergences entre les deux plateformes, tels que des commandes d'écran ou symboles légèrement différents.
- La mise à jour du micrologiciel (Firmware) peut entraîner des changements dans les fonctionnalités de l'application.
- Vous pouvez trouver un mode d'emploi mis à jour ici :

Onglet 👸 Moi : Tapez sur Mode d'emploi .

#### Préparation

- Installer l'application Lidl Home et configurer la passerelle (→ mode d'emploi de la passerelle).
- 1. Raccorder le produit à la prise de courant.
- Allumer : Appuyer sur (2) 3.
   La LED 1 3 s'allume.
- 3. Prêt pour le couplage.
- 4. Ouvrir l'application Lidl Home.
- 5. Onglet 合 Chez moi :

Tapez sur 🕀 (ajouter d'autres appareils).

#### 6.

- 7 Sélectionner :
  - iOS :
  - Android ·
- 8 Sélectionner la passerelle.
- (i) Nécessaire uniquement si vous disposez de 2 passerelles ou plus.
- 9. Tapez sur Terminé
- 10. Maintenez enfoncé 🕑 3 pendant env. 5 s jusqu'à ce que la LED n 3 clianote.
- 11. Suivre les instructions de l'application.
- 12 La connexion est établie
- Nommer le produit : Tapez sur 
   et saisir le nom.
- 14. Tapez sur une pièce, afin de déterminer la localisation du produit (la pièce sélectionnée est marquée en gris).
- 15. Tapez sur Terminé
- 16. Couplage terminé.
- 17. Passer à l'écran d'accueil : Tapez sur <.

**Prise adaptateur Prise adaptateur** 

#### Sélectionnez la catégorie : Prise mâle et prise femelle

# <u>Découpler le produit de l'appareil</u> <u>portable</u>

- 1. Ouvrir l'application Lidl Home.
- Onglet Chez moi : Tapez sur Prise adaptateur
- 3. Tapez sur 🗶 (en haut à droite).
- 4. Tapez sur Supprimer l'appareil.

Sélectionner :

- Séparer

οu

- Séparer et supprimer toutes les données

(→ « Autres fonctions » dans le mode d'emploi complet).

5. Tapez sur Valider.

#### Séparer le produit manuellement du réseau

- Maintenez enfoncé Image: Second and Second and Sec
- Cette fonction fait basculer le produit seulement en mode hors ligne et démarre le mode couplage. Si vous souhaitez supprimer toutes les données du produit et du cloud, reportezvous au chapitre « Autres fonctions » du mode d'emploi complet, Séparer et supprimer toutes les données.

#### Mise au rebut

Avant de transmettre le produit à un tiers, de le mettre au rebut pour recyclage ou de le retourner au fabricant, assurezvous que toutes les données du produit et du cloud sont supprimées.

Pour cette opération, reportez-vous au chapitre ci-dessous inclus dans le mode d'emploi complet :

« Autres fonctions » rubrique du menu :

#### Séparer et supprimer toutes les données

L'emballage se compose de matières recyclables pouvant être mises au rebut dans les déchetteries locales.

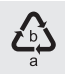

Veuillez respecter l'identification des matériaux d'emballage pour le tri sélectif, ils sont identifiés avec des abbréviations (a) et des chiffres (b) ayant la signification suivante : 1-7 : plastiques / 20-22 : papiers et cartons / 80-98 : matériaux composite.

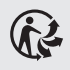

Le produit et les matériaux d'emballage sont recyclables, mettez-les au rebut séparément pour un meilleur traitement des déchets.

Le logo Triman n'est valable qu'en France.

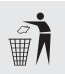

Votre mairie ou votre municipalité vous renseigneront sur les possibilités de mise au rebut des produits usagés.

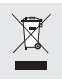

Afin de contribuer à la protection de l'environnement, veuillez ne pas jeter votre produit usagé dans les ordures ménagères, mais éliminez-le de manière appropriée. Pour obtenir des renseignements concernant les points de collecte et leurs horaires d'ouverture, vous pouvez contacter votre municipalité.

# Déclaration UE de conformité simplifiée

Nous, OWIM GmbH & Co. KG, Stiftsbergstraße 1, 74167 Neckarsulm, ALLEMAGNE, déclarons sous notre seule responsabilité que le produit PRISE CONNECTÉE HG06337-FR répond aux directives européennes 2014/53/UE et 2011/65/UE.

Le texte complet de la déclaration UE de conformité est disponible à l'adresse Internet suivante : www.owim.com

CE

#### TUSSENSTEKKER

| Beoogd gebruik Pagina                                                       | 15 |
|-----------------------------------------------------------------------------|----|
| U hebt nodig Pagina                                                         | 15 |
| Onderdelenbeschrijving Pagina                                               | 16 |
| Technische gegevens Pagina                                                  | 17 |
| Product en mobiel apparaat<br>koppelenPagina                                | 18 |
| Product van het mobiele<br>apparaat loskoppelen Pagina<br>Product handmatia | 20 |
| loskoppelen van het netwerk Pagina                                          | 20 |
| Afvoer Pagina                                                               | 21 |
| Vereenvoudigde<br>EU-Conformiteitsverklaring Pagina                         | 22 |

# Beoogd gebruik

Deze tussenstekker (hierna "product" te noemen) is een informatietechnologieapparaat.

Dit product dient voor radiogestuurd in-/uitschakelen van een aangesloten elektrische verbruiker.

| Geschikt     | Niet geschikt                      |
|--------------|------------------------------------|
| Privégebruik | Industriële/commerciële doeleinden |
|              | Gebruik in tropische klimaatzones  |

Elk ander gebruik wordt als niet volgens de voorschriften aangemerkt. De garantie dekt geen claims op basis van onreglementair gebruik of op basis van onbevoegde wijzigingen aan het product. Dergelijk gebruik vindt op eigen risico plaats.

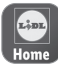

Regeling en instelling van het product vindt plaats via de app **Lidl Home**.

# U hebt nodig

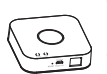

Gateway:

(Apart verkrijgbaar Ga naar de Lidl-website voor verdere bijzonderheden)

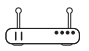

Router:

2,4 GHz, IEEE 802.11b/g/n

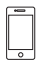

Mobiel apparaat: iOS 9.0 of hoger Android 5.0 of hoger

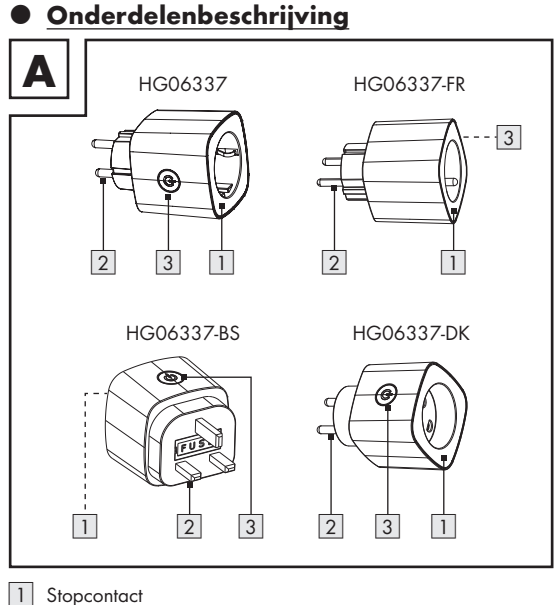

1
2
3

Netstekker

Aan/uit-schakelaar 😃 met LED

(niet afgebeeld op modellen HG06337-FR)

# • Technische gegevens

| Bedrijfsspanning         | 220-240 V~, 50 Hz       |                         |  |
|--------------------------|-------------------------|-------------------------|--|
| Frequentiebereik         | 2,400-2,483 GHz         |                         |  |
| Max. zendvermogen        | < 1 dBm                 |                         |  |
| Communicatieprotocol     | ZigBee 3.0              |                         |  |
| Ontvangstbereik          | ca. 70 m (vrije ruimte) |                         |  |
| Bedrijfstemperatuur      | +5 tot +35 °C           |                         |  |
| Bedrijfsluchtvochtigheid | 10 tot 80 %             |                         |  |
| Bewaartemperatuur        | 0 tot +45 °C            |                         |  |
| Luchtvochtigheid van     |                         |                         |  |
| de opslag                | 10 tot 80 %             |                         |  |
| Afmetingen/gewicht       | HG06337:                | 58 x 58 x 88 mm (123 g) |  |
| (ca.)                    | HG06337-FR:             | 58 x 58 x 89 mm (118 g) |  |
|                          | HG06337-BS:             | 58 x 58 x 73 mm (106 g) |  |
|                          | HG06337-DK:             | 58 x 58 x 84 mm (106 g) |  |
| Veiligheidsklasse        | 1/ 🕀                    |                         |  |

| Modelnr.   | Max. totaal<br>uitgangsvermogen |
|------------|---------------------------------|
| HG06337    | 3840 W (16 A)                   |
| HG06337-FR | 3840 W (16 A)                   |
| HG06337-BS | 3120 W (13 A)                   |
| HG06337-DK | 3840 W (16 A)                   |

### Product en mobiel apparaat koppelen

### (i) TIPS:

- De Android-versie van de app volgt hetzelfde principe als de iOS-versie; er kunnen zich discrepanties tussen de beide platformen voordoen, zoals licht verschillende beeldschermopdrachten of symbolen.
- Het bijwerken van de firmware kan wijzigingen in de functionaliteit van de app tot gevolg hebben.
- U treft hier een bijgewerkte gebruiksaanwijzing aan:

Tabblad 📋 l k :

Tik op Gebruiksaanwijzing

#### Voorbereiding

- App Lidl Home en Gateway installeren en instellen (→ Gateway-gebruiksaanwijzing).
- 1. Sluit het product aan op een stopcontact.
- Inschakelen: Druk op (1) 3.
   LED 1 3 brandt.
- 3. Gereed om te koppelen.
- 4. De app Lidl Home openen.
- 5. Tabblad 🔂 Thuis :

Tik op 🕀 (meer apparaten toevoegen).

- 7. Kiezen:
  - iOS:
  - Android:
- 8. Gateway kiezen.
- Alleen noodzakelijk indien u 2 of meer Gateways bezit.
- 9. Tik op Gereed
- Houd (1) a ca. 5 sec lang ingedrukt totdat de LED (1) a (3) knippert.
- 11. Volg de aanwijzingen in de app op.
- 12. De verbinding wordt tot stand gebracht.
- 13. Product benoemen: Tik op 💉 en voer de naam in.
- Tik op een ruimte om de locatie van het product vast te leggen (de gekozen ruimte wordt in grijs weergegeven).
- 15. Tik op Gereed
- 16. Koppeling voltooid.
- 17. Wisselen naar startscherm: Tik op < .

# Tussenstekker Tussenstekker

Stekker en bus

#### Product van het mobiele apparaat loskoppelen

- 1. De app Lidl Home openen.
- Tabblad Thuis : Tik op Tussenstekker
- 3. Tik op 🖍 (rechtsboven).
- 4. Tik op Apparaat verwijderen

Kiezen:

- Loskoppelen

of

Koppel los en wis alle gegevens

(→ "Uitgebreide functies" in de volledige gebruiksaanwijzing).

5. Tik op Bevestigen

#### Product handmatig loskoppelen van het <u>netwerk</u>

- Houd 🕹 3 ca. 5 sec lang ingedrukt totdat de LED <u>1</u> 3 knippert.
- Deze functie zet het product alleen terug naar de offlinemodus en start de koppelmodus. Mocht u alle gegevens in het product en in de Cloud willen wissen, raadpleeg dan het hoofdstuk "Uitgebreide functies" van de volledige gebruiksaanwijzing Koppel los en wis alle gegevens

# • <u>Afvoer</u>

Orgervoor dat alle gegevens van het product en in de cloud worden gewist, voordat u het product doorgeeft aan een derde, het verwijdert of het retourneert aan de fabrikant.

Raadpleeg daarvoor het hieronder vermelde hoofdstuk van de volledige gebruiksaanwijzing:

"Uitgebreide functies", menupunt:

#### Koppel los en wis alle gegevens

De verpakking bestaat uit milieuvriendelijke grondstoffen die u via de plaatselijke recyclingcontainers kunt afvoeren.

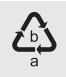

Neem de aanduiding van de verpakkingsmaterialen voor de afvalscheiding in acht. Deze zijn gemarkeerd met de afkortingen (a) en een cijfers (b) met de volgende betekenis: 1–7: kunststoffen / 20–22: papier en vezelplaten / 80–98: composietmaterialen.

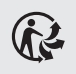

Het product en de verpakkingsmaterialen zijn recyclebaar; verwijder deze afzonderlijk voor een betere afvalbehandeling.

Het Triman-logo geldt alleen voor Frankrijk.

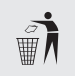

Informatie over de mogelijkheden om het uitgediende product na gebruik te verwijderen, verstrekt uw gemeentelijke overheid.

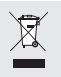

Gooi het afgedankte product omwille van het milieu niet weg via het huisvuil, maar geef het af bij het daarvoor bestemde depot of het gemeentelijke milieupark. Over afgifteplaatsen en hun openingstijden kunt u zich bij uw aangewezen instantie informeren.

# <u>Vereenvoudigde</u> <u>EU-Conformiteitsverklaring</u>

Wij, OWIM GmbH & Co. KG, Stiftsbergstraße 1, 74167 Neckarsulm, DUITSLAND, verklaren als alleenverantwoordelijke dat de producten TUSSENSTEKKER HG06337-FR voldoen aan de EU-richtlijnen 2014/53/EU en 2011/65/EU.

De volledige tekst van de EU-conformiteitsverklaring is op onderstaand internetadres beschikbaar: www.owim.com

CE

#### ZWISCHENSTECKER

| Bestimmungsgemäßer Gebrauch              | Seite | 24 |
|------------------------------------------|-------|----|
| Sie benötigen                            | Seite | 24 |
| Teilebeschreibung                        | Seite | 25 |
| Technische Daten                         | Seite | 26 |
| Produkt und Mobilgerät koppeln           | Seite | 27 |
| Produkt vom Mobilgerät<br>entkoppeln     | Seite | 29 |
| Produkt manuell vom<br>Netzwerk trennen  | Seite | 29 |
| Entsorgung                               | Seite | 30 |
| Vereinfachte<br>EU-Konformitätserklärung | Seite | 31 |

# Bestimmungsgemäßer Gebrauch

Dieser Zwischenstecker (nachfolgend "Produkt" genannt) ist ein Informationstechnologiegerät.

Dieses Produkt dient zum funkgesteuerten Ein-/Ausschalten eines angeschlossenen elektrischen Verbrauchers.

| Geeignet | Nicht geeignet                   |
|----------|----------------------------------|
| Privater | Industrielle/gewerbliche Zwecke  |
| Gebrauch | Einsatz in tropischen Klimazonen |

Jede andere Verwendung gilt als unsachgemäß. Ansprüche aufgrund unsachgemäßer Verwendung oder aufgrund unbefugter Änderungen am Produkt werden vom Garantieumfang nicht erfasst. Eine derartige Verwendung erfolgt auf Ihre eigene Gefahr.

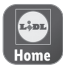

Die Steuerung und Einrichtung des Produkts erfolgt über die App **Lidl Home**.

# Sie benötigen

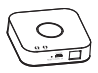

(Separat erhöltlich Bitte besuchen Sie die Lidl-Website für weitere Einzelheiten)

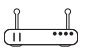

Router:

Gateway:

2,4 GHz, IEEE 802.11b/g/n

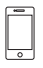

Mobilgerät: iOS 9.0 oder höher Android 5.0 oder höher

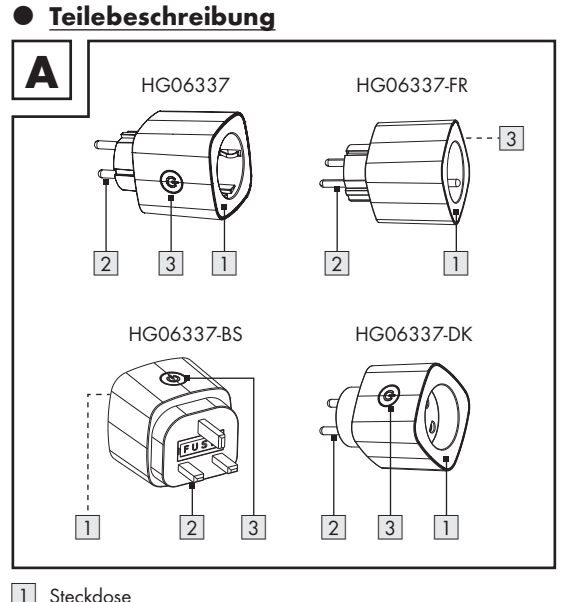

1 2 3

Netzstecker

Ein-/Ausschalter 😃 mit LED

(nicht abgebildet auf Modell HG06337-FR)

## • <u>Technische Daten</u>

| Betriebsspannung             | 220-240 V~, 50 Hz       |                         |  |
|------------------------------|-------------------------|-------------------------|--|
| Frequenzbereich              | 2,400-2,483 GHz         |                         |  |
| Max. Sendeleistung           | < 1 dBm                 |                         |  |
| Kommunikations-<br>protokoll | ZigBee 3.0              |                         |  |
| Empfangsreichweite           | ca. 70 m (freie Fläche) |                         |  |
| Betriebstemperatur           | +5 bis +35 °C           |                         |  |
| Betriebsluftfeuchtigkeit     | 10 bis 80 %             |                         |  |
| Lagertemperatur              | 0 bis +45 °C            |                         |  |
| Lagerluftfeuchtigkeit        | 10 bis 80 %             |                         |  |
| Abmessungen /                | HG06337:                | 58 x 58 x 88 mm (123 g) |  |
| Gewicht (ca.)                | HG06337-FR:             | 58 x 58 x 89 mm (118 g) |  |
|                              | HG06337-BS:             | 58 x 58 x 73 mm (106 g) |  |
|                              | HG06337- DK:            | 58 x 58 x 84 mm (106 g) |  |
| Schutzklasse                 | 1/ 🕀                    |                         |  |

| Modell-Nr. | Max. Gesamtausgang |
|------------|--------------------|
| HG06337    | 3840 W (16 A)      |
| HG06337-FR | 3840 W (16 A)      |
| HG06337-BS | 3120 W (13 A)      |
| HG06337-DK | 3840 W (16 A)      |

### Produkt und Mobilgerät koppeln

#### (i) HINWEISE:

- Die Android-Version der App folgt den gleichen Prinzipien wie die iOS-Version; es kann zu Diskrepanzen zwischen den beiden Plattformen kommen, wie z. B. leicht unterschiedliche Bildschirmbefehle oder Symbole.
- Eine Aktualisierung der Firmware kann zu Änderungen der Funktionalität der App führen.
- Eine aktualisierte Bedienungsanleitung finden Sie hier:

Reiter 👸 Ich :

Bedienungsanleitung antippen.

#### Vorbereitung

- App Lidl Home installieren und Gateway einrichten (
   Gateway-Bedienungsanleitung).
- 1. Produkt mit Steckdose verbinden.
- Einschalten: **U** 3 drücken.
   LED 1 3 leuchtet.
- 3. Bereit zur Kopplung.
- 4. App Lidl Home öffnen.
- 5. Reiter 合 Zuhause :

🕀 antippen (weitere Geräte hinzufügen).

DE/AT/CH

28

#### 6. Kategorie auswählen: Stecker und Buchse

- 7. Auswählen:
  - iOS:
  - Android:
- 8. Gateway auswählen.
- Nur notwendig, falls Sie 2 oder mehrere Gateways besitzen.
- 9. Fertig antippen.
- 10. 🕑 3 ca. 5 s gedrückt halten, bis LED 🖬 3 blinkt.
- 11. App-Anweisungen folgen.
- 12. Verbindung wird hergestellt.
- 13. Produkt benennen: 💉 antippen und Namen eingeben.
- Einen Raum antippen, um Standort des Produkts festzulegen (ausgewählter Raum wird grau hinterlegt).
- 15. Fertig antippen.
- 16. Kopplung abgeschlossen.
- 17. Zum Home-Bildschirm wechseln: < antippen.

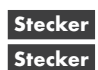

#### Produkt vom Mobilgerät entkoppeln

- 1. App Lidl Home öffnen.
- Reiter Zuhause :

Stecker antippen.

- antippen (oben rechts).
- 4. Gerät entfernen antippen.

Auswählen:

Trennen

oder

- Trennen und Daten löschen

(→ "Erweiterte Funktionen" in der vollständigen Bedienungsanleitung).

5. Bestätigen antippen.

# Produkt manuell vom Netzwerk trennen

- O 3 ca. 5 s gedrückt halten, bis LED 3 blinkt.
- Diese Funktion versetzt das Produkt nur zurück in den Offline-Modus und startet den Kopplungsmodus. Falls Sie alle Daten vom Produkt und der Cloud löschen wollen, beziehen Sie sich auf das Kapitel "Erweiterte Funktionen" der vollständigen Bedienungsanleitung, Trennen und Daten löschen.

#### Entsorgung

(i) Bevor Sie das Produkt an jemanden weitergeben, entsorgen oder dem Hersteller zurückgeben, stellen Sie sicher, dass alle Daten vom Produkt und von der Cloud gelöscht wurden.

Beziehen Sie sich dazu auf das folgende Kapitel der vollen Bedienungsanleitung:

"Erweiterte Funktionen", Menüpunkt:

#### Trennen und Daten löschen

Die Verpackung besteht aus umweltfreundlichen Materialien, die Sie über die örtlichen Recyclingstellen entsorgen können.

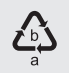

Beachten Sie die Kennzeichnung der Verpackungsmaterialien bei der Abfalltrennung, diese sind gekennzeichnet mit Abkürzungen (a) und Nummern (b) mit folgender Bedeutung: 1-7: Kunststoffe / 20-22: Papier und Pappe / 80-98: Verbundstoffe

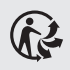

Das Produkt und die Verpackungsmaterialien sind recycelbar, entsorgen Sie diese getrennt für eine bessere Abfallbehandlung.

Das Triman-Logo gilt nur für Frankreich.

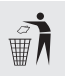

Möglichkeiten zur Entsorgung des ausgedienten Produkts erfahren Sie bei Ihrer Gemeinde- oder Stadtverwaltuna.

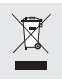

Werfen Sie Ihr Produkt, wenn es ausgedient hat, im Interesse des Umweltschutzes nicht in den Hausmüll, sondern führen Sie es einer fachgerechten Entsorgung zu. Über Sammelstellen und deren Öffnungszeiten können Sie sich bei Ihrer zuständigen Verwaltung informieren.

# Vereinfachte EU-Konformitätserklärung

Wir, OWIM GmbH & Co. KG, Stiftsbergstraße 1, 74167 Neckarsulm, DEUTSCHLAND, erklären in alleiniger Verantwortung, dass das Produkt ZWISCHENSTECKER HG06337-FR den EU-Richtlinien 2014/53/EU und 2011/65/EU entspricht.

Den vollen Text der EU-Konformitätserklärung finden Sie unter folgender Internetadresse: www.owim.com

CE

#### OWIM GmbH & Co. KG

Stiftsbergstraße 1 74167 Neckarsulm GERMANY

Model No.: HG06337-FR Version: 09/2021

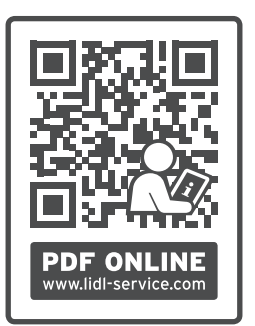

IAN 367547\_2101

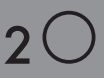